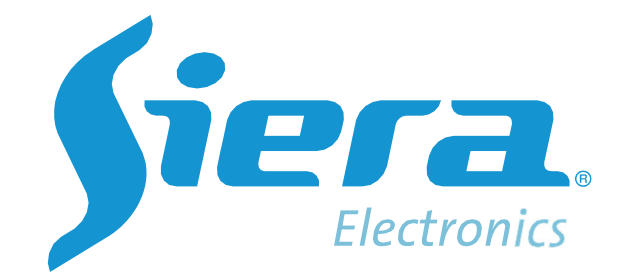

# Diretriz de Instalação do MOB DMS KIT para (MOB 8014/8414)

Manual do Usuário

| 1. Conexão                  | 3  |
|-----------------------------|----|
| 2. Função Al                | 4  |
| 2.1 DMS                     | 6  |
| 2.2 ADAS                    | 8  |
| 2.3 Reconhecimento Facial   | 10 |
| 2.4 Teste de velocidade     | 11 |
| 2.5 Conjunto de Voz         | 11 |
| 3. Instalação               | 12 |
| 3.1 DMS                     | 12 |
| 3.2 ADAS                    | 13 |
| 3.3 Sinal R/L-Turn          | 15 |
| 4. Calibração               | 16 |
| 4.1 DMS                     | 16 |
| 4.2 Reconhecimento Facial   | 16 |
| 4.3 Calibração ADAS         | 18 |
| 4. Voz de Alerta            | 25 |
| 5. Confira a plataforma MOB | 25 |
| 5.1 Relatórios              | 25 |
| 5.2 Centro de Evidências    | 26 |

### Conteúdo

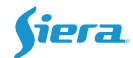

#### 1. Conexão

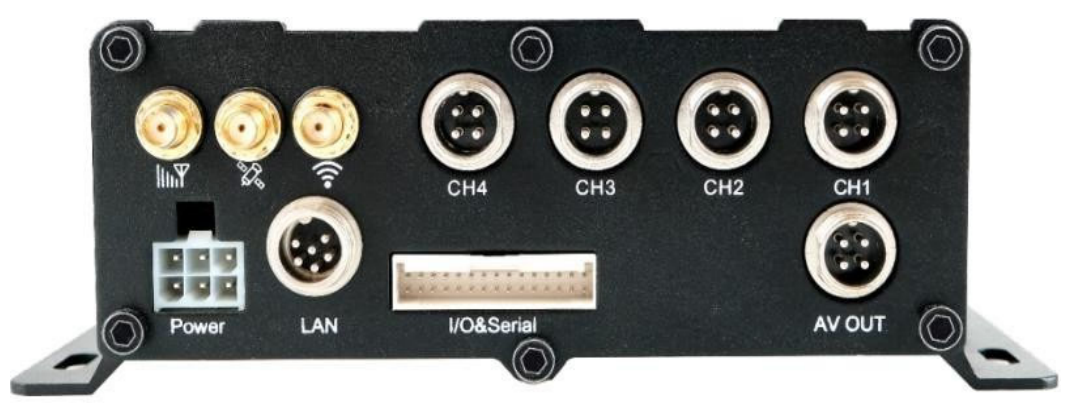

Câmera DMS e ADAS: Você pode instalar qualquer canal do MDVR.

Em seguida, instale câmeras em outros canais e antena GPS/4G/WIFI, cabo de alimentação e monitor TFT.

#### Conexão do alto-falante:

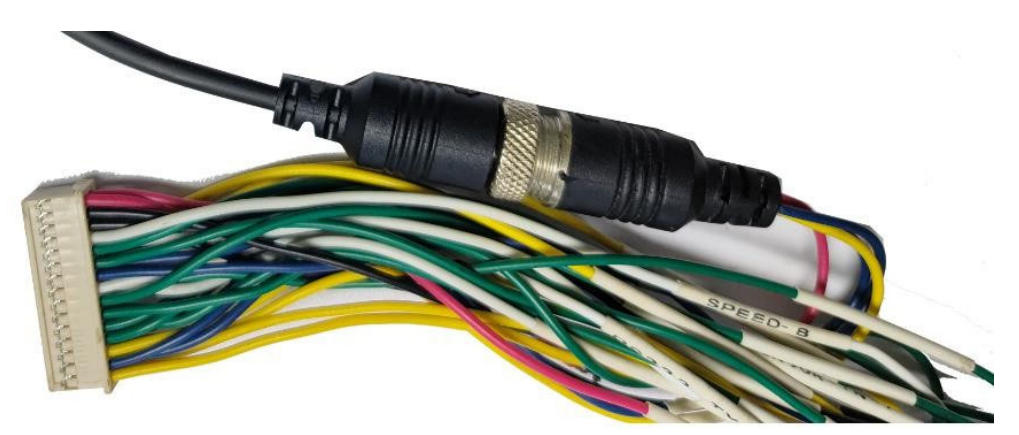

Precisa do conversor 4Pin-3Pin adicionar entre o alto-falante e o cabo serial.

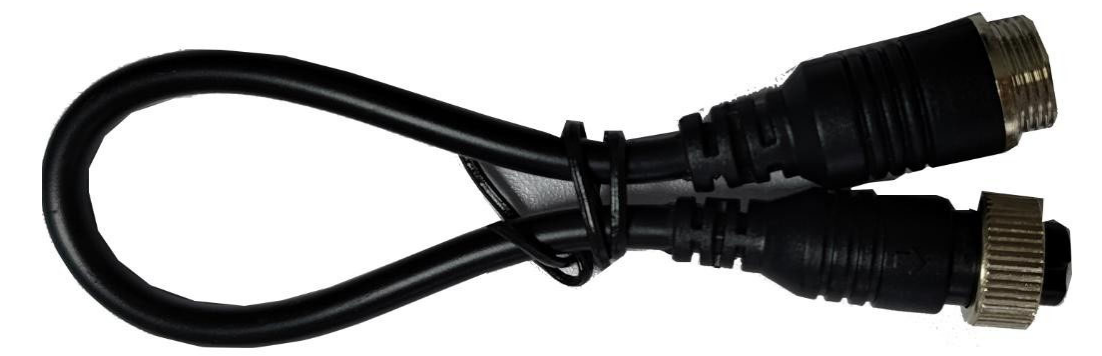

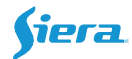

#### 2. Função Al

Faça login no menu principal do MDVR, verifique o alarme.

#### A. Configuração para câmera

| General                       |                            |
|-------------------------------|----------------------------|
|                               |                            |
| TV System: PAL                | Record Mode: Auto          |
| Camera Type: <u>AUTO MODE</u> | Reads Tunes (1964          |
| View Mode : Mode 1 -          | Encode Type. ( <u>n204</u> |
| View Chn: CH1 CH2 CH3 CH4     |                            |
|                               |                            |
|                               |                            |
|                               | SAVE                       |
|                               |                            |
|                               |                            |

Tipo de subcodificação: escolha H264 se H265 não estiver disponível para

|     |        | Main   | n Rec |     |       |
|-----|--------|--------|-------|-----|-------|
| CHL | ENABLE | RES    | FPS   | QUA | AUDIO |
| CH1 | ON 🚽   | 720P 🚽 | 25 -  | 1-  | ON -  |
| CH2 | ON 🚽   | 720P   | 18-   | 1   | OFF - |
| СНЗ | ON -   | D1 -   | 18-   | 1 - | OFF - |

sua plataforma. Depois de definir o modo de câmera, você também pode

alterar a resolução no fluxo principal .

#### B. Configuração para armazenamento

Al vídeo salvar no cartão HDD / SD de MDVR, por isso precisa definir um espaço maior para ele.

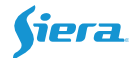

| Disk  | Size(GB) | STD Size | StdPart(GB) | Block(MB) | Actio |
|-------|----------|----------|-------------|-----------|-------|
| DISK1 | 29       | 1.0      | 1.0         | Default - | FORMA |
| DISK2 | 118      | 0.8      | 0.8         | Default   | FORMA |
|       |          |          | 0           |           | 2     |

Para HDD, o tamanho padrão é 2GB, você pode alterar para 6-8GB para salvar. Para cartão SD [se houver e mais de 32GB], sugira definir como 4GB.

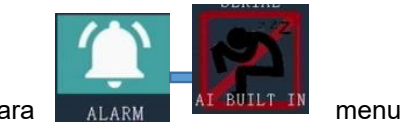

Então vá para

Selecione o menu Al Built-in, que contém DMS, ADAS, Reconhecimento facial, Teste de velocidade.

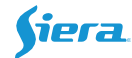

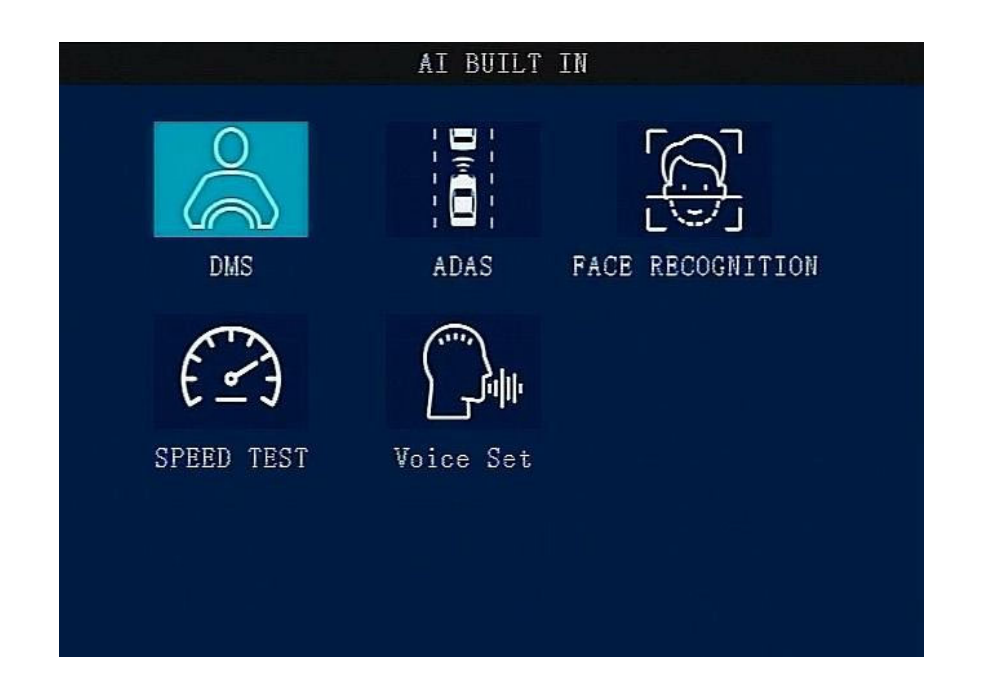

#### 2.1 DMS

DMS suporta fumar, telefonema, fechamento de olhos, bocejo, distraído, ausente (sem motorista), óculos de sol e tampa da câmera.

|          |         |       | DMS Set  | ;      |       |       |          |
|----------|---------|-------|----------|--------|-------|-------|----------|
| Camera   | Chn: 🚺  | hn1   | Ţ        |        |       |       |          |
| Туре     | Enable  | Speed | Interva  | l Rec  | Sens  | Hold  | Linkage  |
| Smoking  | ON 🚽    | [15]  | 50       | 5      | H     | 0.5   | LINK_SET |
| Call     | ON -    | [15]  | 30       | 5      | H     | 0.5   | LINK_SET |
| EyeClosi | ON I-   | 15    | 10       | 5      | H     | 0.5   | LINK_SET |
| Yawn     | ON 🕂    | 15    | 10       | 5      | H     | 5.0   | LINK_SET |
| Distract | eon I-  | [15]  | 50       | 5      | H     | 0.5   | LINK_SET |
| Absent   | ON -    | 15    | 50       | 5      | H     | 0.5   | LINK_SET |
| Sunglass | eon F   | [15]  | 60       | 5      | H     | 0.5   | LINK_SET |
| CamCover | ON 🚽    | 15    | 60       | 5      | H     | 0.5   | LINK_SET |
|          |         |       |          |        |       |       |          |
| Tips:Ala | rm trig | ger h | old time | =[0-10 | ]seco | onds! |          |
| Calibr   | ate     |       | Sa       | ve     |       |       |          |

Camera Chn: Defina o canal para DMS.

Ativar: Ativar/desativar este alerta.

**Velocidade**: A velocidade de acionamento do alerta (km/H ou MPH, interruptor no **menu Velocidade**), que você pode configurá-lo.

Intervalo: O intervalo (Unidade: Segundo) para o próximo alerta.

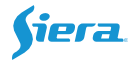

PreRec: Tempo de gravação anterior (Unidade: Segundo), 1 a 5 segundos para opção.
Sens: Ajuste a sensibilidade como Alta/Média/Baixa.
Esperar: o limite para disparar o alerta.
Ligação: Faça a ligação de alarme correspondente.

|                                               |                                                                                                    | AlarmLink Set                 |       |  |
|-----------------------------------------------|----------------------------------------------------------------------------------------------------|-------------------------------|-------|--|
| RECORD:<br>PREMODE:<br>REC_LOCK:<br>RECUPLOAD | MODE         1           CH1 CH2 CH3 CH           CH1 CH2 CH3 CH           CH1 CH2 CH3 CH           CH1 CH2 CH3 CH | BUZZER:<br>14<br>]<br>14<br>] | OFF - |  |
| ALARM OUT                                     | : 101102<br>[] []                                                                                                  |                               |       |  |
| SNAPPIC:                                      | СН1 СН2 СН3 СН<br>СН1 СН2 СН3 СН                                                                                   | 14<br>]                       |       |  |
| PRECHN:                                       | СН1 СН2 СН3 СН<br>СН1 СН2 СН3 СН<br>СН1 СН3 СН3 СН                                                                 | 14<br>]                       |       |  |
|                                               |                                                                                                    | SAVE                          |       |  |
|                                               |                                                                                                    |                               |       |  |

Clique em Alarme LINK\_SET, ele será exibido como este

Alm Msg: Mensagem de alarme ligada/desligada para a plataforma.

Voz: ative o anúncio de alerta /desative.

REC\_LOCK: Não há necessidade de selecionar.

RECUPLOAD: Escolha o canal que precisa ser carregado.

ALARME OUT: Escolha output1, output2.

SNAPPIC: Tire um instantâneo.

PRECHN: Canal de visualização quando o alarme é acionado.

Basta marcar o canal correspondente para **RECUPLOAD** e **SNAPPIC**, então esses vídeos / imagens serão enviados para o MOB.

Cara para a câmera, faça seu rosto no centro da imagem, em seguida, clique em calibrar, ele começará a calibrar

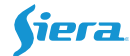

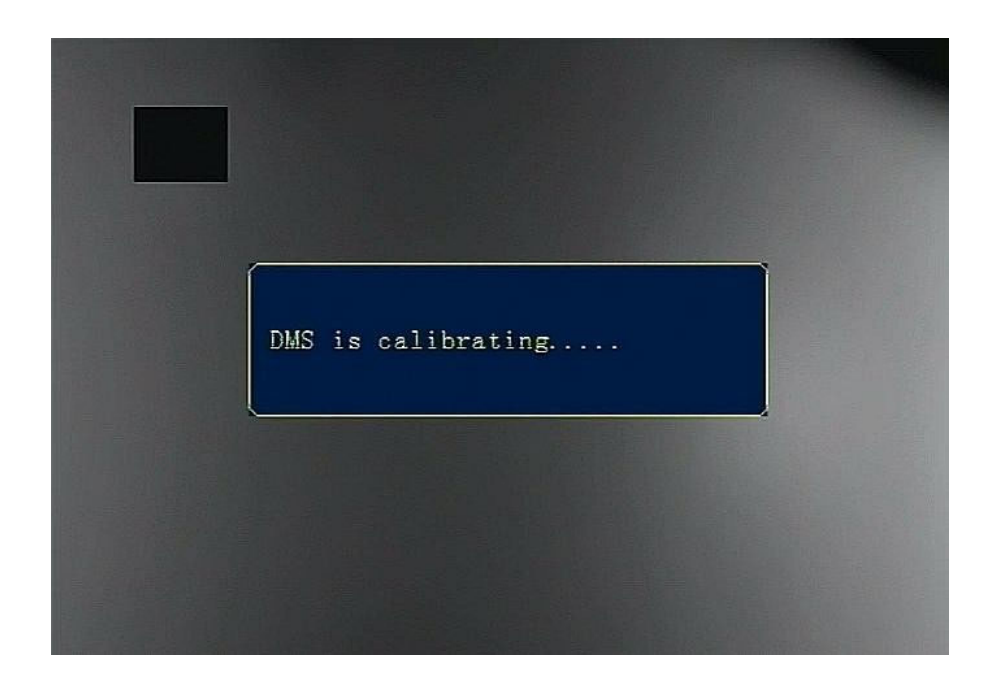

#### 2.2 ADAS

| ADAS Set  |           |       |          |        |            |          |  |
|-----------|-----------|-------|----------|--------|------------|----------|--|
|           |           |       |          |        |            |          |  |
| Туре      | Enable    | Speed | Interval | PreRec | Senstivity | Linkage  |  |
| FCW       | ON 🚽      | 30    | 5        | 5      | High       | LINK_SET |  |
| HMW       | on -      | 30    | 5        | 5      | High       | LINK_SET |  |
| LDW       | ON 🕂      | 30    | 5        | 5      | Med        | LINK_SET |  |
| PCW       | ON 🚽      | 30    | 5        | 5      | High       | LINK_SET |  |
|           |           |       |          |        |            |          |  |
| Camera Cl | hn: (Chn) | 2     | 9        | Ca     | libration  | Config   |  |
|           |           |       |          |        |            |          |  |
|           |           |       |          |        |            |          |  |
|           |           |       |          |        |            |          |  |
|           |           |       | L Sa     | ¥C     |            |          |  |
|           |           |       |          |        |            |          |  |

O ADAS suporta **FCW** (Aviso de Colisão Frontal), **HMW** (Aviso de Monitoramento de Avanço), **LDW** (Aviso de Saída de Faixa), **PCW** (Aviso de Colisão de Pedestres).

Camera Chn: Defina o canal para ADAS.

Ativar: Ativar/desativar este alerta.

**Velocidade**: O alerta de disparo de velocidade (km/H ou MPH, interruptor no **menu Velocidade**), que você pode

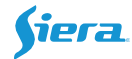

configurá-lo.

Intervalo: O intervalo (Unidade: Segundo) para o próximo alerta.

PreRec: Tempo de gravação anterior, 1 a 5 segundos para configuração.

Sensibilidade: H/M/L, ajuste a sensibilidade como alta/média/baixa. Alta é a maior sensibilidade.

Ligação: Faça a ligação de alarme correspondente.

Alm Msg: Mensagem de alarme ligada/desligada para a plataforma.

**Voz**: ative o anúncio de alerta /desative.

**REC\_LOCK:** Não há necessidade de selecionar.

**RECUPLOAD:** Escolha o canal que precisa ser carregado.

ALARME OUT: Escolha output1, output2.

SNAPPIC: Tire um instantâneo.

PRECHN: Canal de visualização quando o alarme é acionado.

|                     |                      | AlarmLink | Set      |   |
|---------------------|----------------------|-----------|----------|---|
| RECORD:<br>PREMODE: | ON                   | BUZ2      | ZER: OFF | ŀ |
| REC_LOCK:           | CH1 CH2 CH3          | Сна       |          |   |
| RECUPLOAD           | сн1 сн2 сн3<br>团团□   | СН4       |          |   |
| ALARM OUT           | : 101102<br>1 10     |           |          |   |
| SNAPPIC:            | СН1 СН2 СН3          | СН4       |          |   |
| PRECHN:             | СН1 СН2 СН3<br>1 1 1 | СН4       |          |   |
|                     |                      | SAVE      |          |   |
|                     |                      |           |          |   |

Basta marcar o canal correspondente para **RECUPLOAD** e **SNAPPIC**, então esses vídeos / imagens serão enviados para o MOB.

Clique em **Configuração de calibração** para fazer o procedimento de calibração, consulte nosso manual dedicado para saber mais Detalhes.

| <b>Nipr</b> | 7 |
|-------------|---|
|             |   |

| ADAS Adjust Param Set      |
|----------------------------|
| Horizon : <mark>360</mark> |
| CarMiddle:640              |
| CarWidth :[183             |
| CameraHeight :130          |
| Camera2Bumper: 185         |
| CameraCenter : 0           |
| Camera2Axle :89            |
|                            |
|                            |
|                            |
| Calibrate Save             |

#### 2.3 Reconhecimento Facial

| Driver ID :  |        |        |          |
|--------------|--------|--------|----------|
| Driver Name: |        |        |          |
| Face Collect | COLLE  | BCT    |          |
| Face Search  | : SEAR | СН     |          |
| FR Enable: 🖸 | M      | Ð      |          |
| Туре         | Enable | PreRec | Linkage  |
| DriverBack   | ON 🚽   | 5      | LINK_SET |
| DriverChange | ON -   | 5      | LINK_SET |
|              | Sav    | e      |          |

ID do driver: insira uma ID para o driver.

Nome do driver: insira o nome para este driver.

**Face Collect**: Depois de inserir o ID e o nome do driver, clique em **"COLLECT"** para registrar o driver.

Ele suporta 20 faces como Maximum.

Face Search: Verifique a lista de unidades que foram registradas.

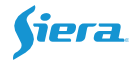

FR Enable: Face Recognize ativar ou desabilitar.

Para **Driver Back** e **Driver Change**, o sistema detectará e analisará seu mesmo driver ou outro driver.

#### 2.4 Teste de velocidade

| Speed Test             |
|------------------------|
| Set Analog Speed:      |
| Start Simulation Speed |
| Unsimulated Speed      |
|                        |
|                        |

Para testes de escritório ou modo de demonstração, é necessário definir uma velocidade para isso.

Insira uma velocidade de configuração que deve exceder a velocidade limite ADAS&DMS e, em seguida, clique em

Velocidade de Simulação de Início.

Para pará-lo, clique em Velocidade não simulada.

#### 2.5 Conjunto de Voz

Voz: importe o áudio personalizado. Volume de voz: 0-5 para seleção, 5 é máximo.

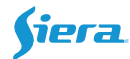

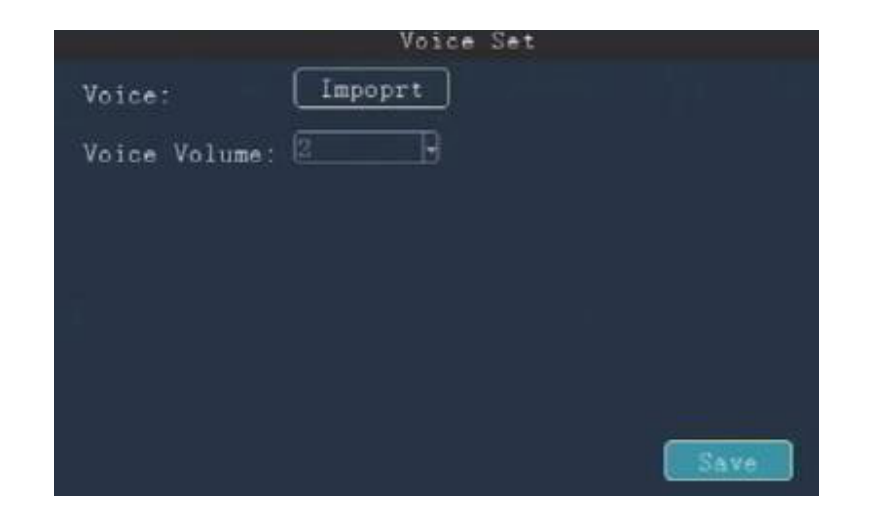

#### 3. Instalação

#### 3.1 DMS

Instale a câmera DMS face ao driver, 60-120cm de distância, não cobri-lo por outros objetos. Você pode ajustar o ângulo (esquerda e direita, para cima e para baixo) para garantir que o motorista fique virado para o centro do DMS.

Atenção: Não suporta instalar em uma coluna do veículo.

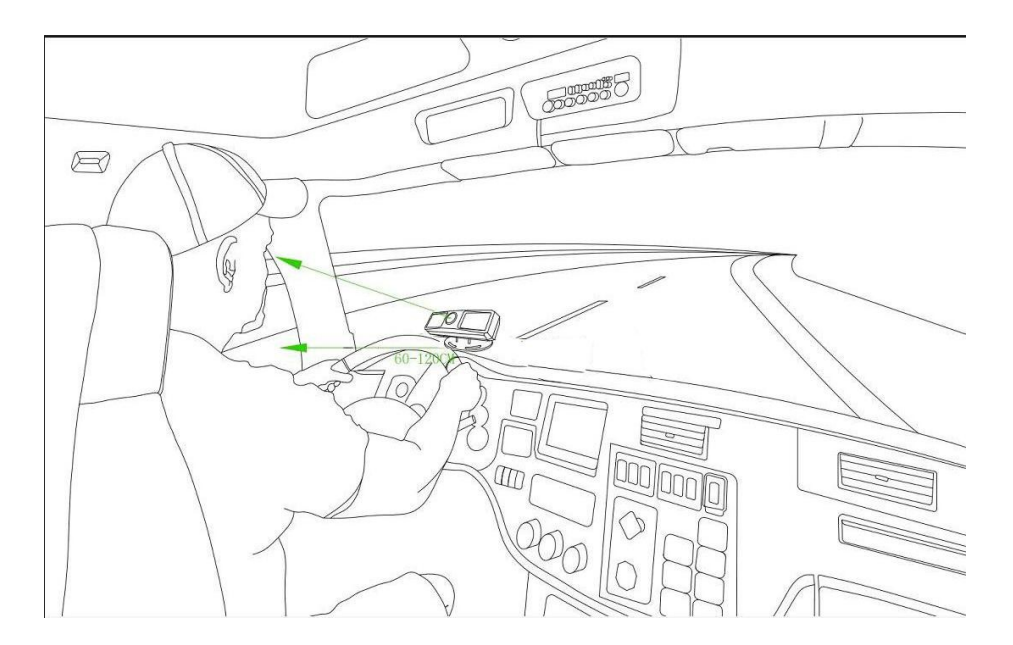

A instalação padrão é assim:

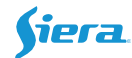

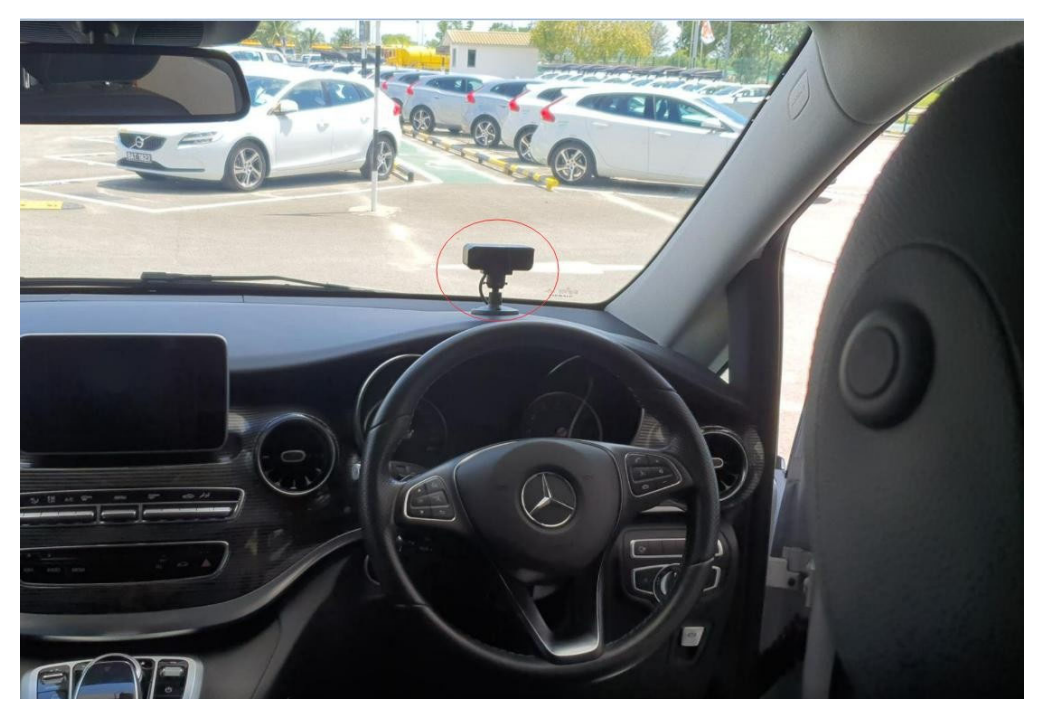

Se o volante ocluir a instalação, duas soluções:

1. Instale um suporte para aumentar a altura.

2. Coloque a câmera DMS deslocada cerca de 15-20cm ou menos de 15 graus, mas não pode sobre o centro do para-brisa. Em seguida, deixe a câmera de frente para o motorista, faça a calibração e certifique-se de que o motorista fique de frente para o centro da visão

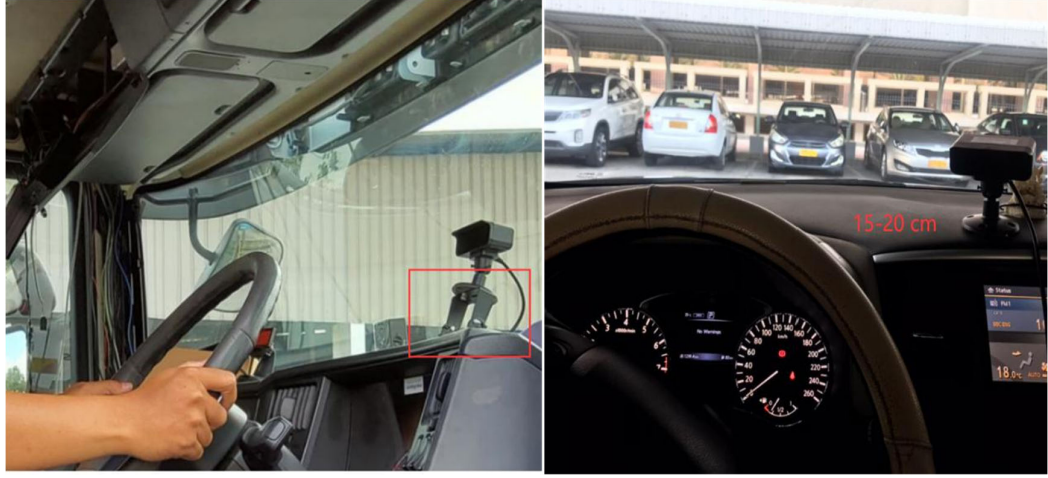

da câmera.

#### **3.2 ADAS**

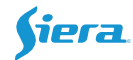

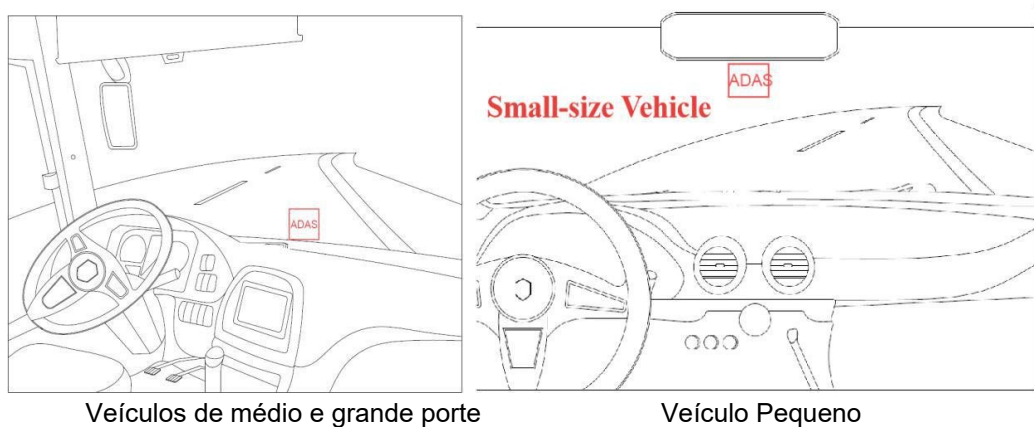

Veículos de médio e grande porte

Para veículos de pequeno porte, a câmera ADAS deve ser instalada na parte superior do para-brisa, que fica na parte inferior do retrovisor. A localização horizontal deve estar no eixo central conforme apresentado.

Para veículos de médio e grande porte, a câmera ADAS deve ser instalada próxima à parte inferior do para-brisa. A localização horizontal deve estar no eixo central conforme apresentado.

Nota: O local de instalação deve estar dentro da área do limpador sem bloqueio da câmera pelo limpador).

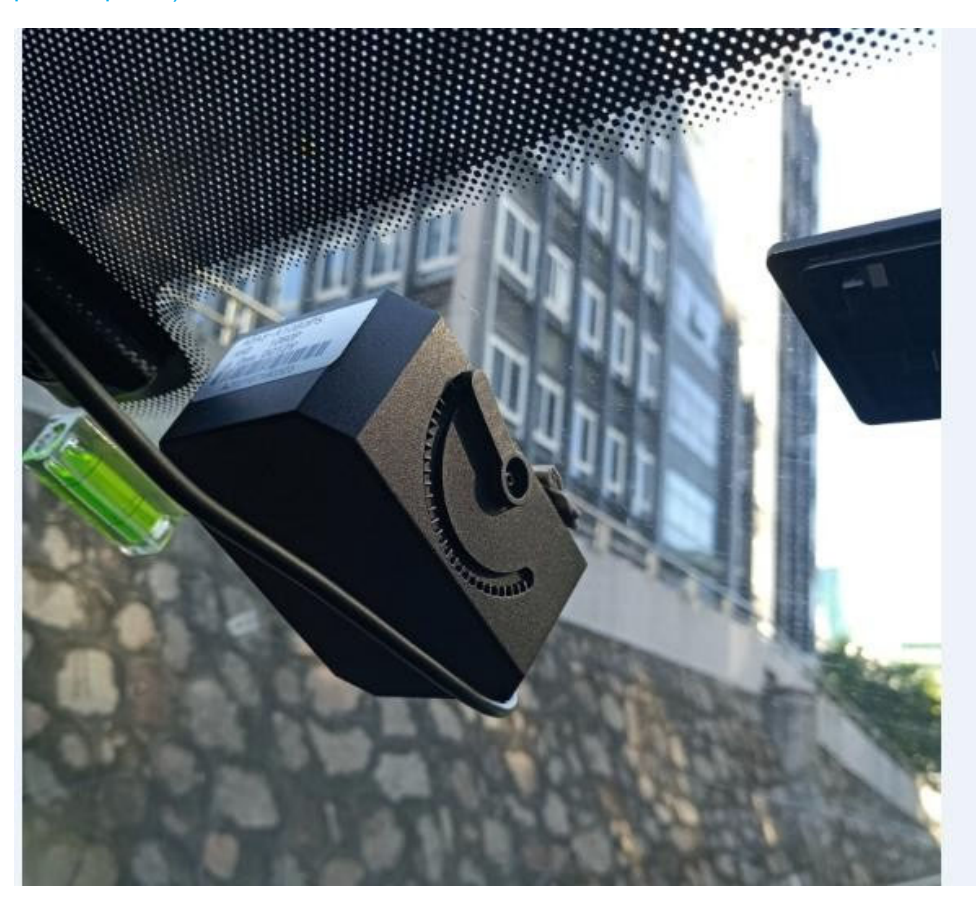

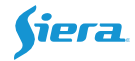

#### 3.3 Sinal R/L-Turn

Para não fazer um julgamento errado do Lane Departure Waring, é necessário conectar o sinal de Direita/Esquerda ao MDVR.

Pegue o cabo serial do pacote, User Sensor-IN1 e Sensor-IN2, conecte o sinal de virar à esquerda e à direita ao cabo serial do dispositivo (Deve ser consistente com a linha de conexão real e, em seguida, defina o item de giro R/L).

Para tempo de espera, sugira definir como 0 ou 1 segundo.

| NO  | Enable        | Level | Delay | Wait | Linkage  |
|-----|---------------|-------|-------|------|----------|
| IN1 | - 440         | H     | 0     | 5    | LINK_SET |
| IN2 | Panic -       | H     | 0     | 5    | LINK_SET |
| IN3 | F-door        | H     | 0     | 5    | LINK_SET |
| IN4 | M-door        | HI    | 0     | 5    | LINK_SET |
| IN5 | Blues         | H     | 0     | 5    | LINK_SET |
| IN6 | Siren         | H -   | 0     | 5    | LINK_SET |
| IN7 | L-Turn        | H -   | 0     | 5    | LINK_SET |
| IN8 | Brake         | H     | 0     | 5    | LINK_SET |
| IN9 | -Back<br>Talk | HH    | 0     | 5    | LINK_SET |

Depois de conectado, ligue a luz do veículo e verifique o status de E/S na página do sistema. Ele mudará de 0 para 1 se conectar & definir êxito, que você pode ver na página INFO.

|           |     | Syste       | m Informa | tion                 |
|-----------|-----|-------------|-----------|----------------------|
| Mcu Ver   |     | G21072301   | App Ver   | : 74-P21092701.252-C |
| SysPower  |     | 11.7V       | Dev ID    | : 500001             |
| ACC       |     | ON          | Lock      | : LOCK               |
| IO Status | s : | <1>0 <2>0 < | 3>0 <4>0  | <5>0 <6>0 <7>0 <8>0  |
| G-sensor  |     | X=0.00g Y=0 | .00g Z=0. | 00g A=0.0° D=0.00g   |
| GPS Info  |     | GPS [NO WOR | .K]       |                      |
| Plate NO. |     | 1 [0.00:0.0 | 0 KM]     |                      |
| SN        |     | 3B439800172 | 6941C     |                      |

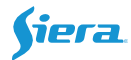

#### 4. Calibração

#### 4.1 DMS

- 1. Depois de instalar a câmera, sente-se na frente da câmera DMS e encare a lente da câmera.
- 2. Vá para o menu de conjunto DMS, clique em Calibrar.

| Absent   | ON I-   | [15]  | 50       | 5      | H     | 0.5   | (LINK_ | SET |
|----------|---------|-------|----------|--------|-------|-------|--------|-----|
| Sunglass | ON -    | [15]  | 60       | 5      | H     | 0.5   | LINK_  | SET |
| CamCover | ON 🚽    | [15]  | 60       | 5      | H     | 0.5   | LINK_  | SET |
|          | I       |       |          |        |       |       |        |     |
| Tips:Ala | rm trig | ger h | old time | e[0-10 | ]secc | onds! |        |     |
| Calibr   | ate -   |       | Sa       | ve     |       |       |        |     |

Vai demorar um pouco para calibrar.

| DMS | is calibrating |
|-----|----------------|
|     |                |

3. Ele mostrará "DMS Calibrar com sucesso" se for bem-sucedido.

Se falhar, certifique-se de que está virado para o centro do ecrã, ajuste o ângulo da câmara e tente calibrar novamente.

#### 4.2 Reconhecimento Facial

- 1. Sente-se na frente da câmera e encare a lente.
- 2. Insira o ID e o nome do driver e clique em "COLETAR".

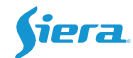

| Drive | rID :   | (     |     |  |
|-------|---------|-------|-----|--|
| Drive | r Name: |       |     |  |
| Face  | Collect | COLLE | ст) |  |
| Face  | Search  | SEAR  | сн  |  |

3. Quando estiver de frente para a câmera, clique em "Iniciar coleta".

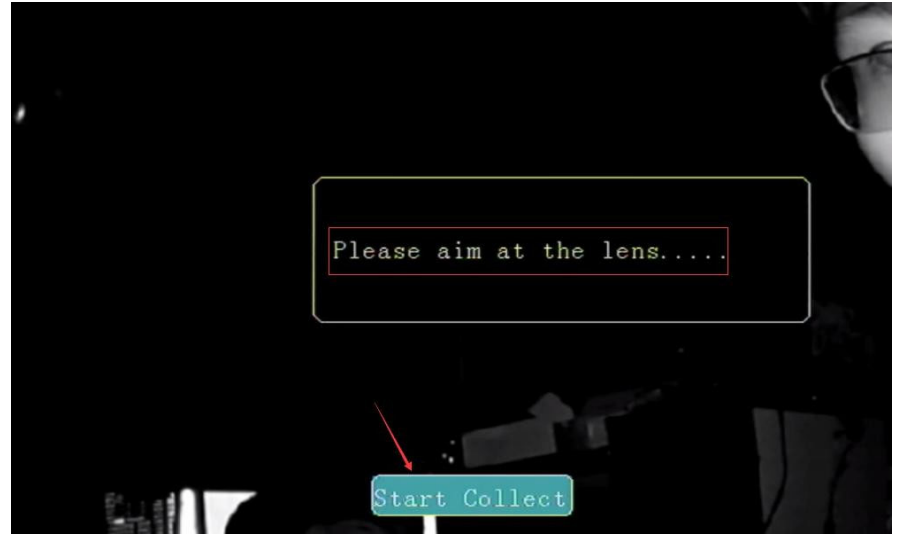

4. Vai demorar alguns segundos para gravar, vai pop-up "Face coleção de sucesso".

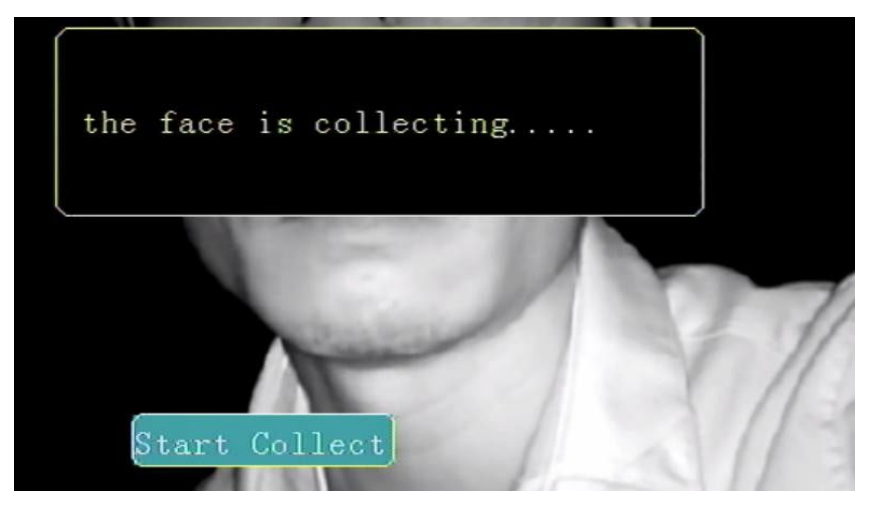

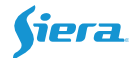

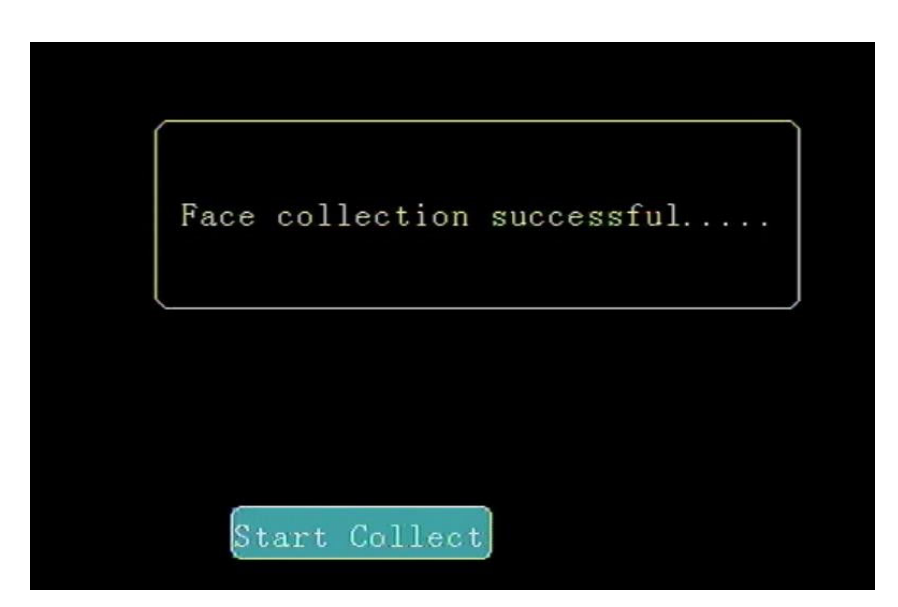

5. Depois de se registrar, você pode clicar em "Pesquisar" para obter a lista, ele suporta 20

|   |      |         | Face | Info    |       |         |
|---|------|---------|------|---------|-------|---------|
|   |      |         |      | Current | Pag1/ | 1       |
|   | Face | ID list |      | Name    |       |         |
| 1 | 10   |         | loui | S       |       | (FIRST) |
| 2 | 01   |         | xav  |         |       |         |
| 3 | 002  |         | kevi | n       |       | PREV    |
|   |      |         |      |         |       | NEXT    |

drivers no máximo.

#### 4.3 Calibração ADAS

1. Instale a câmera ADAS e pare o veículo em uma área plana e aberta.

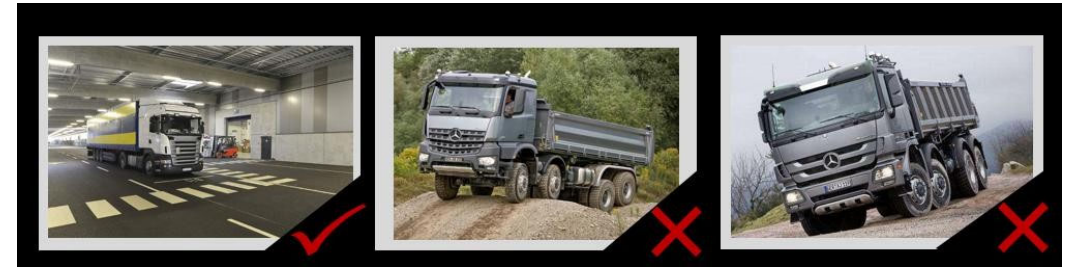

2. Pronto para calibrar

R. Coloque um poste ou régua na frente do veículo, a distância do centro da câmera ao poste/régua é de 5m, marque uma linha que tenha a mesma altura com a câmera ADAS.

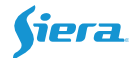

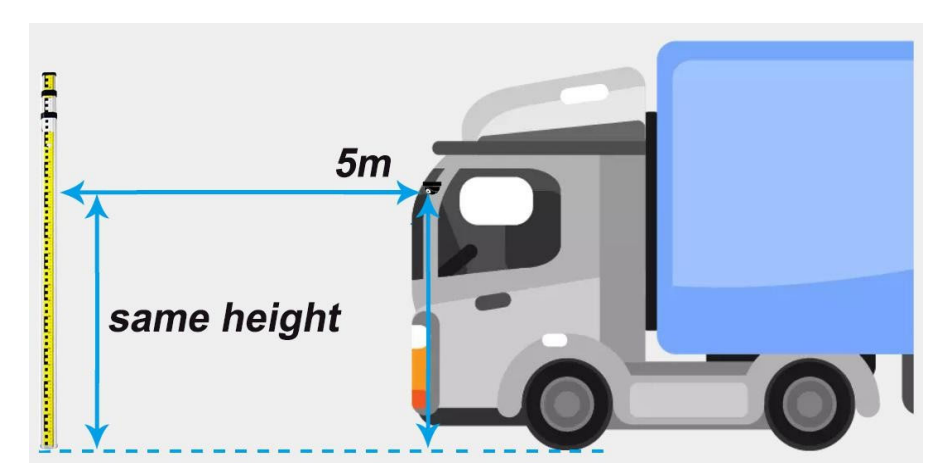

Fig.1 Caminhão de nariz plano

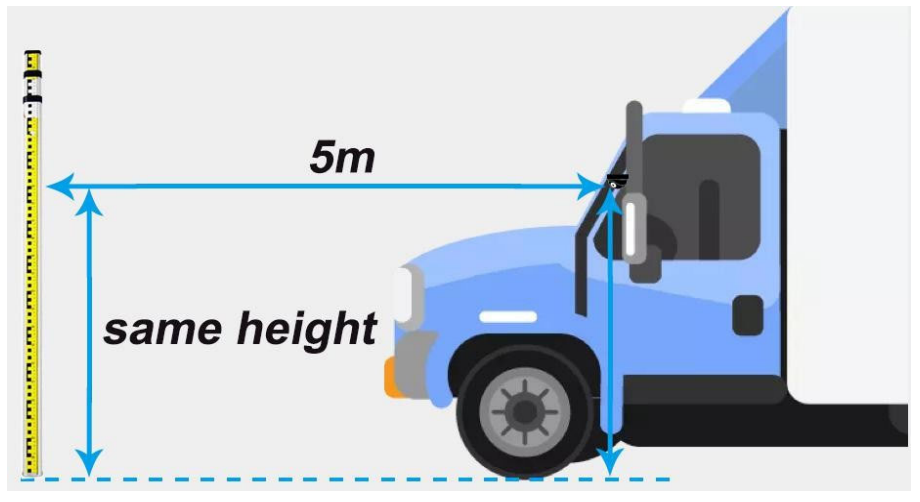

Fig.2 Com caminhão de nariz

#### Por exemplo:

Use uma régua, a 5m de distância da câmera. Faça a mesma altura com o Camera Center. Em seguida, marque uma linha na régua.

E a régua/poste deve estar exatamente na mesma linha com o centro ADAS.

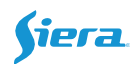

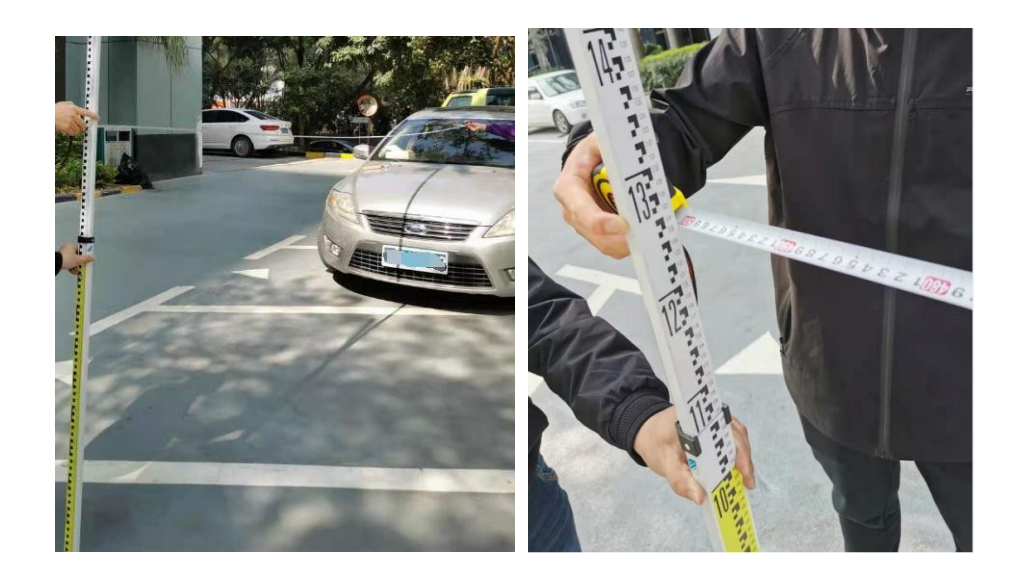

3. Vá para o menu de configuração do ADAS, selecione o canal ADAS, o padrão é Channel2. Clique em "Configuração de calibração"

|    |         |           |       | ADAS Se  | et     |             |          |
|----|---------|-----------|-------|----------|--------|-------------|----------|
| 10 |         |           |       |          |        |             |          |
| T  | уре     | Enable    | Speed | Interval | PreRec | Senstivity  | Linkage  |
| F  | CW      | ON -      | 30    | 5        | 5      | High        | LINK_SET |
| H  | iMW     | ON -      | 30    | 5        | 5      | High        | LINK_SET |
| L  | .DW     | ON 🚽      | 30    | 5        | 5      | Med         | LINK_SET |
| F  | CM      | ON 🚽      | 30    | 5        | 5      | High        | LINK_SET |
|    |         |           |       |          |        |             |          |
| Ca | mara () | hn: [Chn] | ₀     | a        |        | libration   | Confie   |
| Ga |         |           | 4     |          | (Ca    | 11101201000 | CONTIN   |
|    |         |           |       |          |        |             |          |
|    |         |           |       |          |        |             |          |
|    |         |           |       | Sa       | ve     |             |          |

Você receberá esta página.

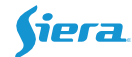

|                            | ADAS Adjust | Param Set |  |
|----------------------------|-------------|-----------|--|
| Horizon : <mark>360</mark> |             |           |  |
| CarMiddle:640              |             |           |  |
| CarWidth :183              |             |           |  |
| CameraHeight               | :130        |           |  |
| Camera2Bumper              | :[185]      |           |  |
| CameraCenter               | :0          |           |  |
| Camera2Axle                | :89         |           |  |
|                            |             |           |  |
|                            |             |           |  |
|                            |             |           |  |
|                            |             |           |  |
| Calibrate                  | Save        |           |  |

Horizonte: O nível horizontal, este valor precisa ajustar para obtê-lo, não por entrada diretamente.

Unidade: Pixel.

Meio do carro: O deslocamento (distância) do centro da câmera, precisa calibrar para obtêlo. Unidade: Pixel. Fig.3

Atenção: Deve-se colocar a régua/poste exatamente na mesma linha com o centro do ADAS.

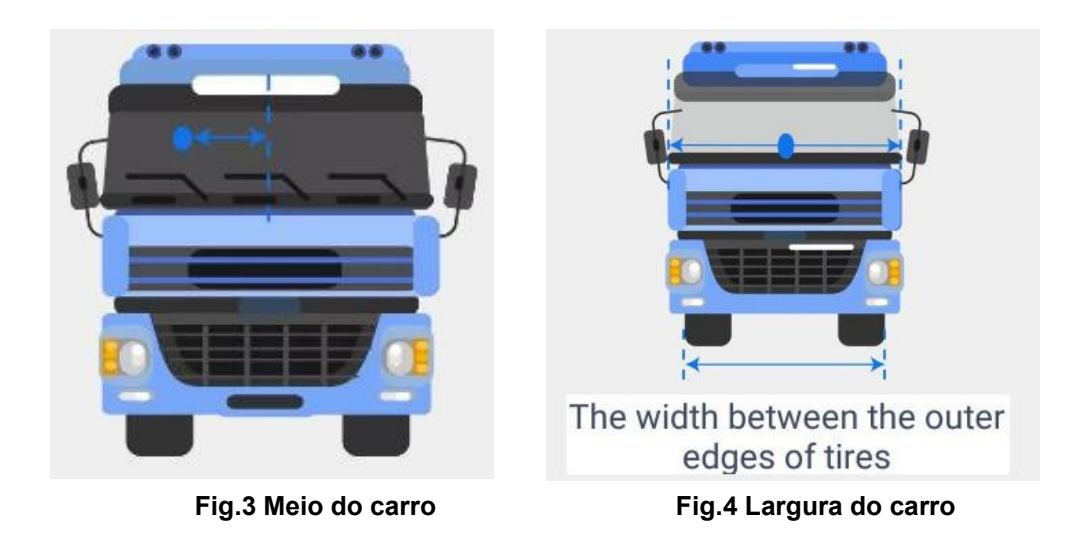

Largura do carro: A largura entre a borda externa dos pneus. Unidade: cm. Fig.4 Altura da câmera: A distância do chão ao centro da câmera. Unidade: cm. Fig.5 Camera2Bumper: A distância da câmera para o para-choque dianteiro. Unidade: cm. Fig.5

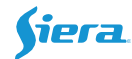

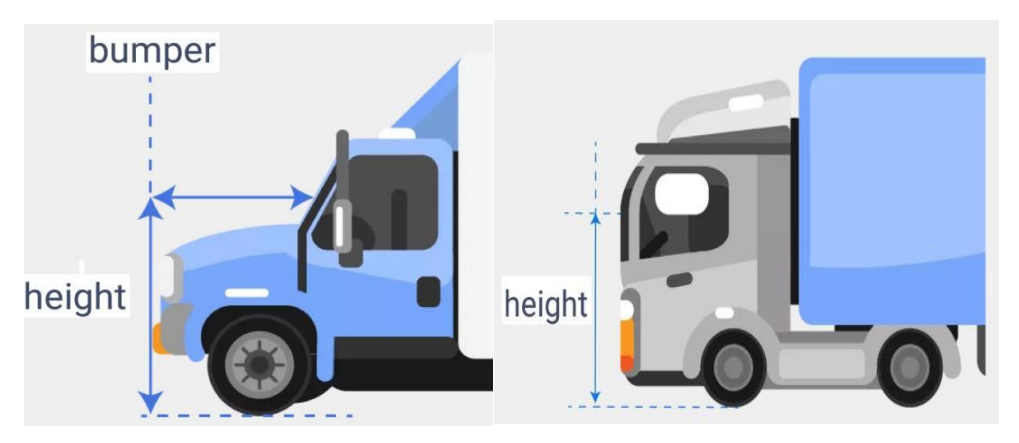

Fig.5 Altura da câmera e para-choque

Central da câmera: defina como 0 diretamente. Unidade: cm. Eixo Camera2: A distância da câmera ao eixo da roda dianteira. Unidade: cm. Fig.6 Atenção: Precisa prestar atenção no valor negativo/positivo. <u>Se a roda estiver atrás da</u> câmera, será necessário inserir valor negativo.

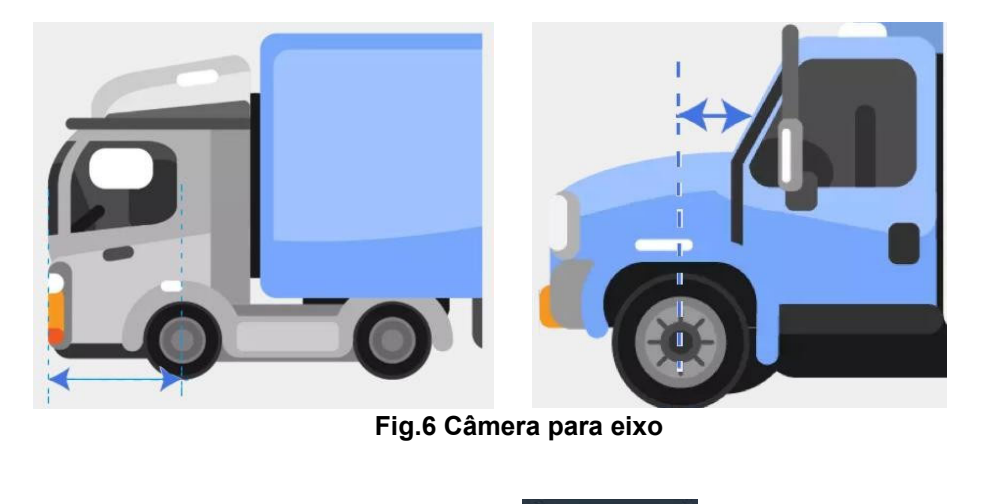

Depois de inserir esses parâmetros, clique no **Calibrate** botão. Em seguida, siga esses passos.

A. Ajuste do ângulo da câmera -- Ajuste físico

Precisa ajustar a linha do meio do carro e a linha de nível do horizonte.

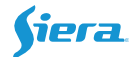

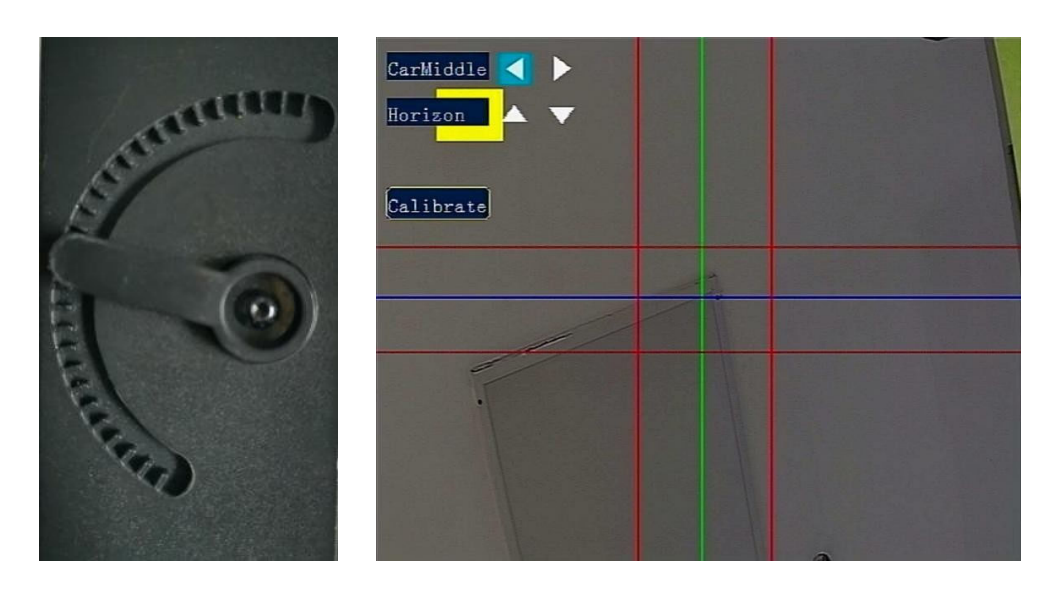

Solte o parafuso ADAS e, em seguida, ajuste o ângulo da câmera, verifique se a área das duas linhas vermelhas pode cobrir a linha de marcação da régua. Depois de ajustar a câmera, fixe-a com parafuso.

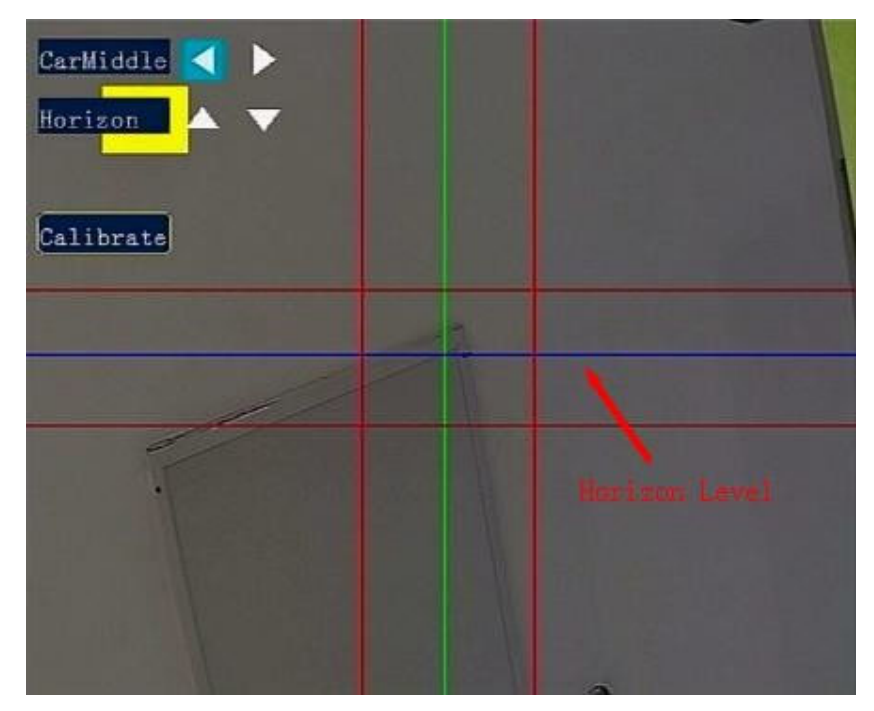

Fig.7 Ajustar câmera

#### **B.** Ajuste de software

Meio do carro: Ajuste a linha verde para por CarMiddle , faça com que ela se sobreponha à régua na direção vertical.

Horizonte: Use o controle remoto para ajustar através do na través do na través do

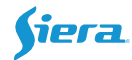

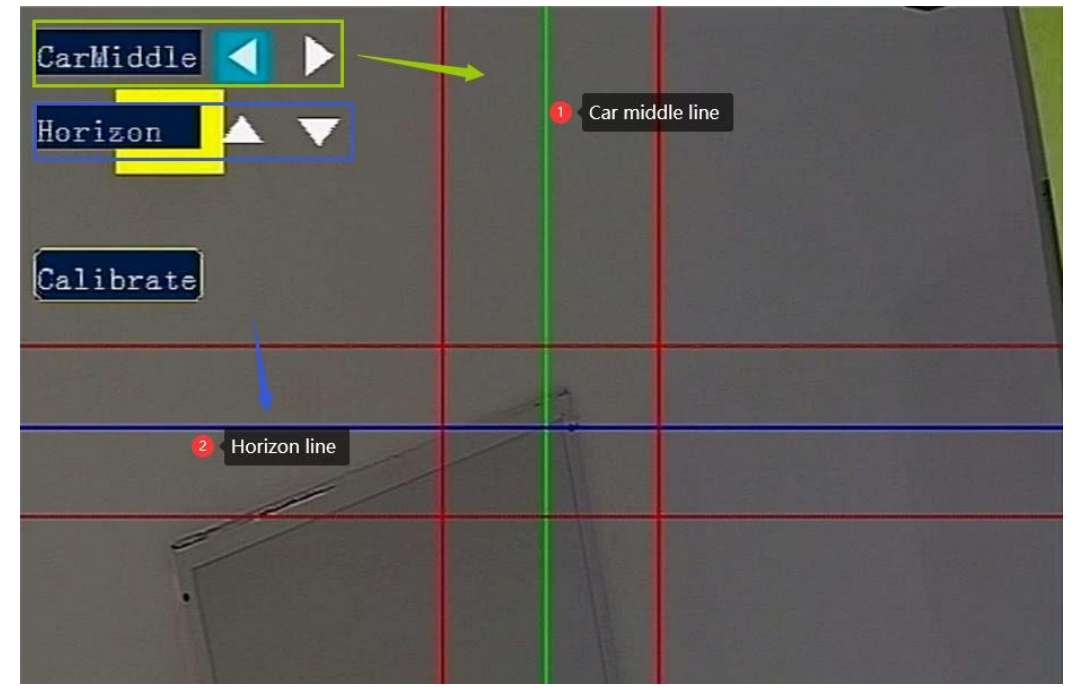

Sobreponha a linha azul horizontal à linha marcada na régua,

Fig.8 Ajustar o meio Horizon&Car

C. Clique em "Calibrar", ele terá sucesso mais tarde.

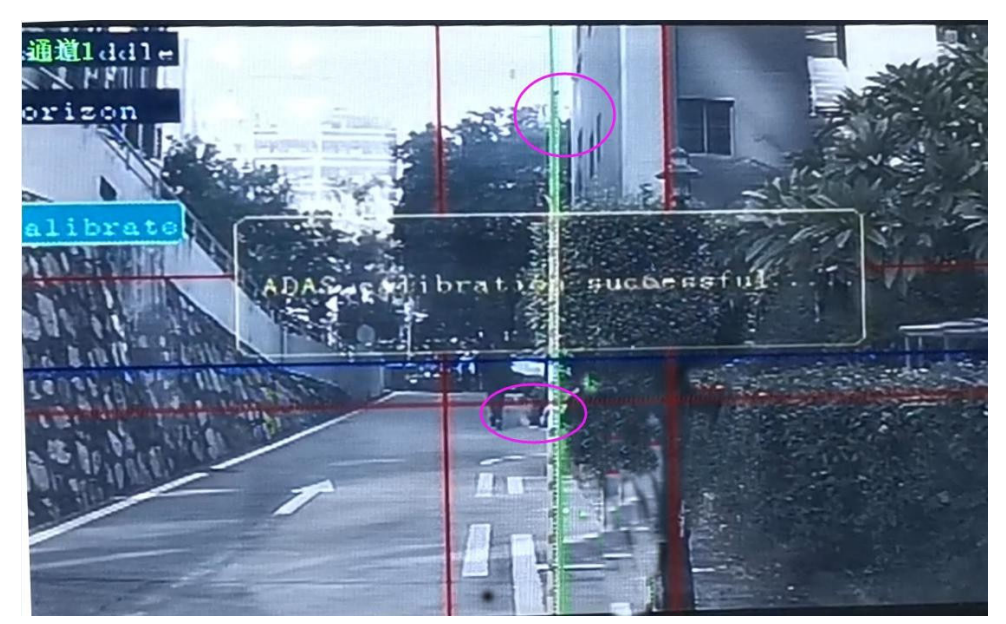

Fig.9 Sucesso da calibração

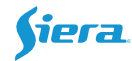

## 4. Voz de Alerta

|      | ltem | Тіро                    | Voz de alerta              |
|------|------|-------------------------|----------------------------|
|      | 1    | FCW                     | Perigoso                   |
| ADAS | 2    | HQ                      | Muito perto                |
|      | 3    | LDW                     | Saída de faixa             |
|      | 4    | PCW                     | Preste atenção ao pedestre |
|      | ltem | Тіро                    | Voz de alerta              |
|      | 1    | Tabagismo               | Não fumar                  |
|      | 2    | Chamar                  | Sem telefonema             |
| DMS  | 3    | Fechamento dos<br>olhos | Sem fadiga ao dirigir      |
|      | 4    | Bocejar                 | Восејо                     |
|      | 5    | Distraído               | Sem distração ao volante   |
|      | 6    | Ausente                 | Nenhum driver detectado    |
|      | 7    | Óculos escuros          | Falha na detecção ocular   |
|      | 8    | Cam-Cover               | A câmera está coberta      |

### 5. Confira a plataforma MOB

#### 5.1 Relatórios

Faça login no cliente MOB ou na Web, selecione o Tipo de relatório, ID do dispositivo e tipo de alerta e, em seguida, pesquise.

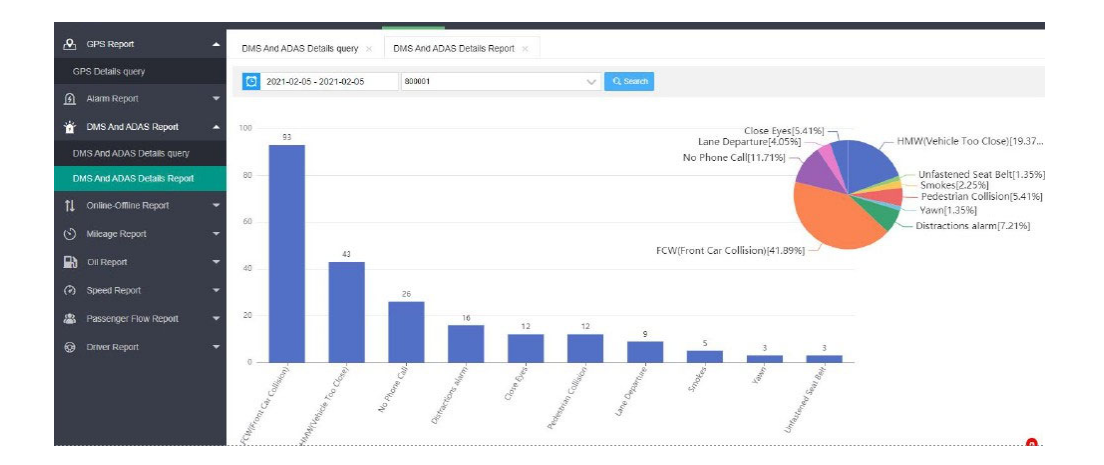

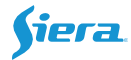

| GPS Report                   | DMS An | d ADAS Details query $	imes$ | DMS And ADAS Details Re | port ×                                    |                  |                     |           |
|------------------------------|--------|------------------------------|-------------------------|-------------------------------------------|------------------|---------------------|-----------|
| GPS Details query            | 0 2    | 021-02-05 - 2021-02-05       | 800001                  | Alarr                                     | n Type Please Ch | oose AlarmTyp 👻 🔽   | Search    |
| 🗿 Alarm Report 👻             | No     | Device No. *                 | Alarm Tuna              | Latituda Longituda 🏦                      | Alarm Stad/End   | Time A              | Takeup Uk |
| 📸 DMS And ADAS Report 🛛 🔺    | 1      | 800001(800001)               | Pedestrian Collision    | <ul> <li>55 4657135 25 3917904</li> </ul> | Alarm End        | 2021-02-05 13:02:48 | Takeup O. |
| DMS And ADAS Details query   | 2      | 800001(800001)               | No Phone Call           | <ul> <li>55 465404 25 393343</li> </ul>   | Alarm End        | 2021-02-05 13:02:34 |           |
| DMS And ADAS Details Report  | 3      | 800001(800001)               | Pedestrian Collision    | <ul> <li>55 4666328.25.3937263</li> </ul> | Alarm End        | 2021-02-05 13:02:18 |           |
| †↓ Online-Offline Report 🛛 🔫 | 4      | 800001(800001)               | FCW(Front Car Colli.    | 55.4662781,25.3929539                     | Alarm End        | 2021-02-05 13:02:10 |           |
| 🕙 Mileage Report 👻           | 5      | 800001(800001)               | HMW(Vehicle Too Cl      | 9 55.4662361,25.3928547                   | Alarm End        | 2021-02-05 13:02:09 |           |
| Oil Report                   | 6      | 800001(800001)               | Pedestrian Collision    | 55.4652138,25.3893929                     | Alarm End        | 2021-02-05 13:01:30 |           |
| C Smoot Domot                | 7      | 800001(800001)               | No Phone Call           | \$ 55.4687042,25.390525                   | Alarm End        | 2021-02-05 13:01:02 |           |
|                              | 8      | 800001(800001)               | FCW(Front Car Colli     | • 55.4689713,25.3907604                   | Alarm End        | 2021-02-05 13:00:59 |           |
| Passenger Flow Report        | 9      | 800001(800001)               | HMW(Vehicle Too CI      | • 55.4694595,25.3909512                   | Alarm End        | 2021-02-05 13:00:54 |           |
| 🤯 Driver Report 🛛 🔻          | 10     | 800001(800001)               | Lane Departure          | • 55.4728928,25.3924885                   | Alarm End        | 2021-02-05 13:00:06 |           |
|                              | 11     | 800001(800001)               | FCW(Front Car Colli     | <b>9</b> 55.4701691,25.389267             | Alarm End        | 2021-02-05 12:59:46 |           |
|                              | 12     | 800001(800001)               | FCW(Front Car Colli     | • 55 4692993,25.388319                    | Alarm End        | 2021-02-05 12:59:40 |           |
|                              | 13     | 800001(800001)               | HMW(Vehicle Too CI      | 9 55 4686813,25 3876724                   | Alarm End        | 2021-02-05 12:59:36 |           |
|                              | Pre    | 1 2 3 4 5                    | Next Go To 1 Pag        | es OK Total Size 222 50                   | ) Pcs/Page 🗸     |                     |           |

#### 5.2 Centro de Evidências

MDVR irá carregar os vídeos de alarme ADAS &DMS para MOB diretamente, basta fazer a configuração correta no lado MDVR.

1. Configuração do Servidor, deve usar o protocolo H do Servidor2.

|       | CENTER                 |     |                    |
|-------|------------------------|-----|--------------------|
|       |                        |     |                    |
| Serv1 | Set:[H-protocol        | GPS | Interval: 30       |
| IP1:  | (172. 16. 50. 80       |     | Port: 33000        |
| Serv2 | Set:[H-protocol]       | GPS | Interval: 30       |
| IP2:  | Your Server IP address |     | Port: <u>33000</u> |
| Serv3 | Set:OFF                | GPS | Interval: 0        |
| IP3:  | 192. 168. 1. 103       |     | Port: 8000         |
| Serv4 | Set:OFF                | GPS | Interval: 0        |
| IP4:  | 192. 168. 1. 103       |     | Port: 8000         |
|       |                        |     |                    |

#### 2. Link\_Set

Para a configuração de ligação de alarme do DMS e do ADAS, basta marcar o canal correspondente, em seguida, esses vídeos/imagens serão enviados para o MOB. Por exemplo. Se DMS é channel1, basta escolher o CH1.

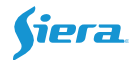

|                     | AlarmLink Set                                                                   |  |
|---------------------|---------------------------------------------------------------------------------|--|
| RECORD:<br>PREMODE: | ON - BUZZER: OFF -                                                              |  |
| REC_LOCK:           | CH1 CH2 CH3 CH4 CH5 CH6 CH7 CH8                                                 |  |
| RECUPLOAD           | сн 1 сн 2 сн 3 сн 4 сн 5 сн 6 сн 7 сн 8<br>ОООООООООООООООООООООООООООООООООООО |  |
| ALARM OUT           |                                                                                 |  |
| SNAPPIC:            | CH1 CH2 CH3 CH4 CH5 CH6 CH7 CH8                                                 |  |
| PRECHN:             | СН1 СН2 СН3 СН4 СН5 СН6 СН7 СН8                                                 |  |
|                     | SAVE                                                                            |  |

Atenção: Este upload automático é apenas para DSM&ADAS.

Pesquise os vídeos/fotos de alarme no Centro de Evidências.

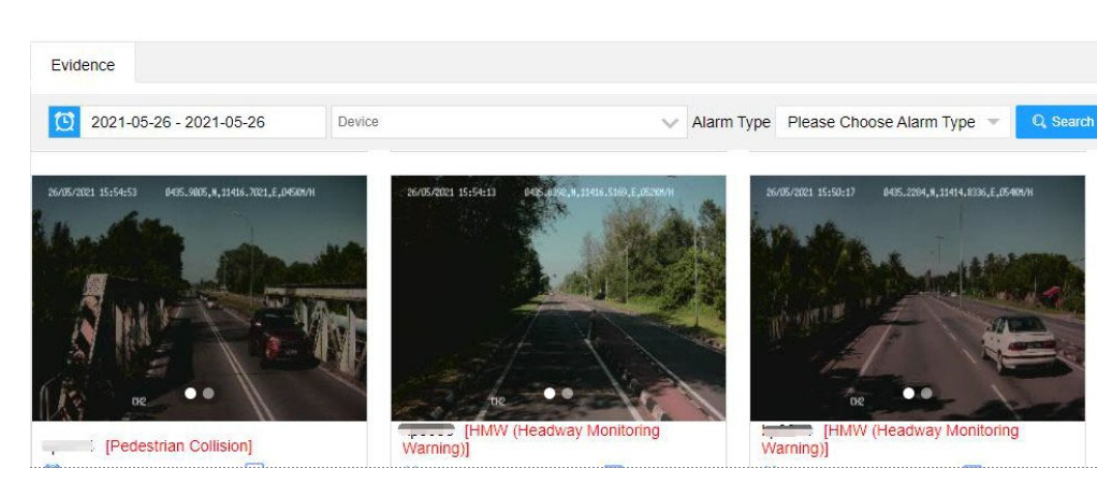

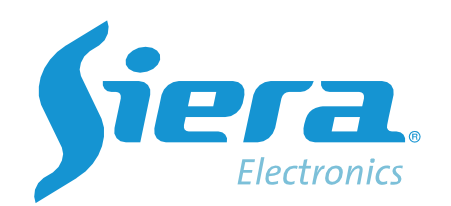

# sieraelectronics.com